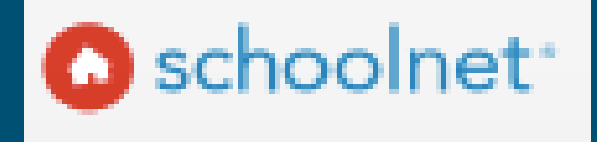

# HOW TO GUIDE

EDUCATOR DEVELOPMENT

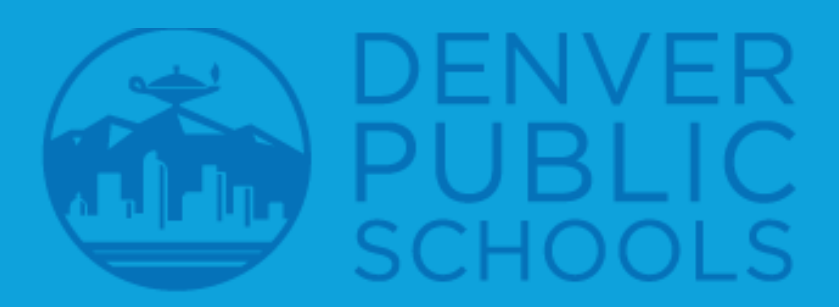

## BROUGHT TO YOU BY THE PROFESSIONAL LEARNING TEAM

# WHO SHOULD USE THIS GUIDE?

Central Office departments and School Leaders who offer professional learning<sup>\*</sup> for DPS educators and would like to issue a record of professional learning contact hours.

\*Schoolnet should not be used to issue credit for PDU's as this is completed in ProComp

# TABLE OF CONTENTS

# **Creating Activities**

- Things to Know
- Important Steps
- Cheat Sheet

## Submitting Attendance and Final Credit Part 1 & 2

- Registration
- Attendance
- Submit Final Credit
- Waitlists
- Pending Approvals

# **Permission Types**

- PD Admin
- Facilitators

# **Creating Activities**

# THING ACTIVITIES

| Α C ΤΙ V Ι ΤΥ | Activities are the umbrella categories in<br>Schoolnet where you build your section(s) and sessions.                |
|---------------|----------------------------------------------------------------------------------------------------|
|               |                                                                                                    |
| SECTION       | Sections are instances within the same<br>activity. Users cannot register for two sections<br>of the same activity. |
|               |                                                                                                    |
| SESSION       | Sessions are the number of days needed to complete a section of an activity.                                        |

# THING ACTIVITIES

Example

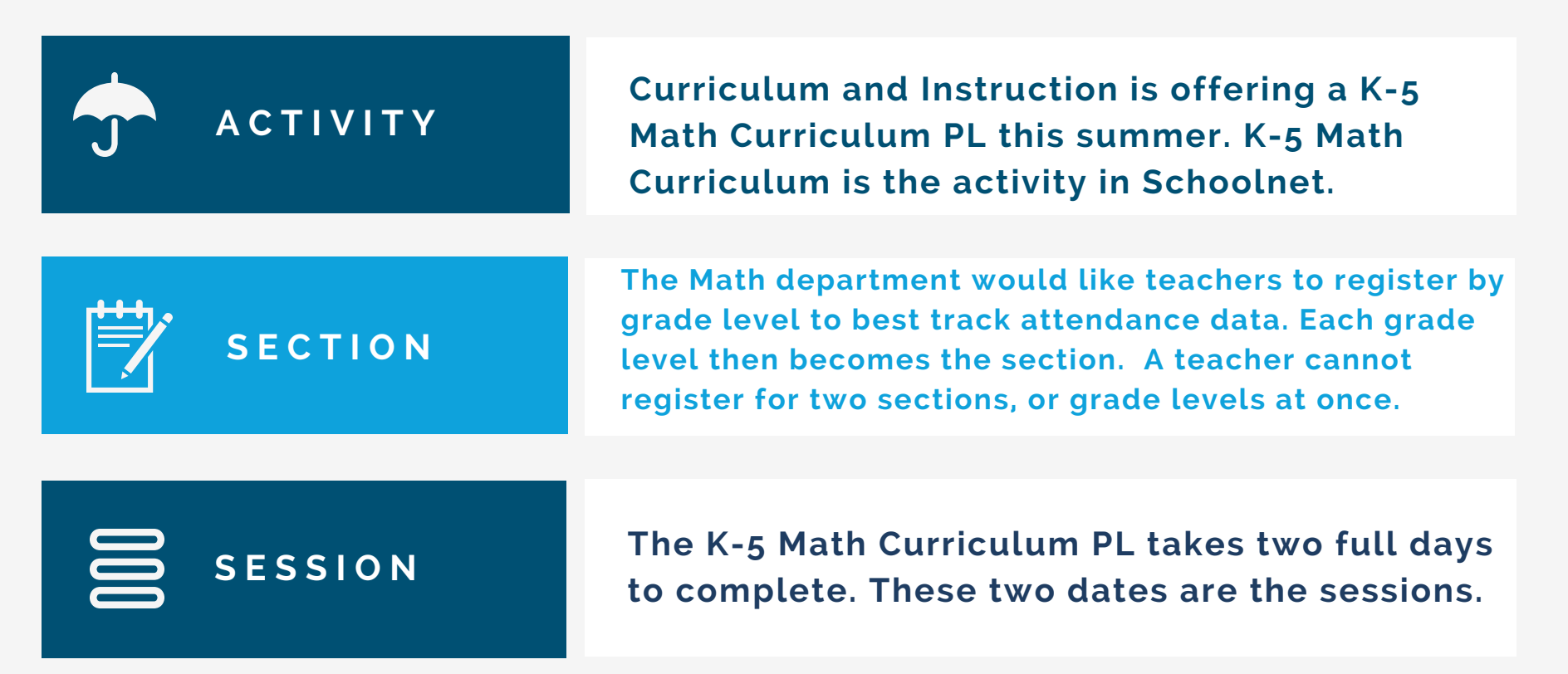

#### Example

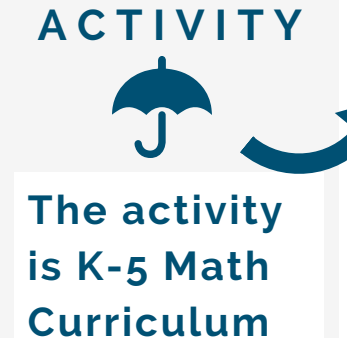

#### Activity: K-5 Math Curriculum PL (

elect Action -

✓ You are eligible to register for this activity

#### **Basic Information**

| Activity #          | 222                                                                                        |
|---------------------|--------------------------------------------------------------------------------------------|
| Sessions            | 2                                                                                          |
| Internal Department | 22 - SCHEDULING USE                                                                        |
| Activity Type       | Facilitated Courses                                                                        |
| Grades              | 00 - 05                                                                                    |
| Description         | Teachers will attend math curriculum training this summer. Please register by grade level. |
| Content Areas       | Math                                                                                       |
|                     |                                                                                            |

#### **Contact Information**

Curriculum and Instruction

curriculum\_instruction@dpsk12.org

#### Registration and Scheduling

| _ (math17)                                                                                                    |                             | SECTION                                                                 |                |
|----------------------------------------------------------------------------------------------------|-----------------------------|-------------------------------------------------------------------------|----------------|
| Scheduled Sections                                                                                                    | -                           |                                                                         |                |
| Kindergarten Register Here<br>Location Manual High School<br>Date 06/20/2017-06/21/2017<br>Available Spaces 30/30<br>Facilitator Chislett,Jessica<br>Register | Status Open<br>Waitlisted 0 | The sections<br>are divided<br>up by grade                              |                |
| Recommend<br>1st Grade Register Here<br>Location Manual High School<br>Date 06/20/2017-06/21/2017<br>Available Spaces 30/30<br>Exailitates Chiclett Jacobia   | Status Open<br>Waitlisted 0 |                                                                         |                |
| Register<br>Recommend<br>2nd Grade Register Here<br>Location Manual High School<br>Date 06/20/2017-06/21/2017                                                 |                             | SESSION                                                                 |                |
| Available Spaces 30/30<br>Facilitator Chislett, Jessica<br>Register<br>Recommend<br>3rd Grade Register Here<br>Location Manual High School                    | Waithisted 0                | The sessions and<br>the two dates of<br>the section: Jun<br>20 and 21st | re<br>of<br>ne |
| Date 06/20/2017-06/21/2017<br>Available Spaces 30/30<br>Facilitator Chislett,Jessica<br>Register<br>Recommend                                                 | Status Open<br>Waitlisted 0 |                                                                         |                |

# Important! CREATING ACTIVITIES THINGS TO KNOW

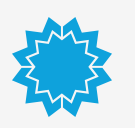

Each section within the same activity has to have the same number of sessions.

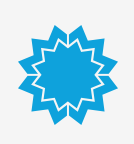

Sections can have different facilitators, dates, times, available spaces, and locations within the same activity.

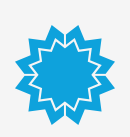

Your contact hours recorded in the main activity must match the hours listed in the section.

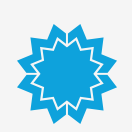

Users cannot register for more than one section within the same activity. Registering for the section means users are automatically registered for all the sessions in the section.

# CREATING ACTIVITIES

### STEP 1

#### Click on "Create Activity"

Educator Development Goals, Performance, PD

PD Search Activities, resources, and calendar Q<mark>0</mark>

Admin & Setup Create Activity Create Resources Manage Initiatives

If you hover over Educator Development, "Create Activity" is under Admin & Set Up Tools & Reports

PD Profile -

Activities -

Create

Manage

**Review Approval Requests** 

Manage Initiatives

View Canceled Sections

**Certification Details** 

If you click on Educator Development, "Create" is under Tools & Reports -> Activities

# CREATING ACTIVITIES

| Create Ac                                   | tivity 0                                                                                  |  |
|---------------------------------------------|-------------------------------------------------------------------------------------------|--|
|                                             | -                                                                                         |  |
| Basic Informa                               | tion                                                                                      |  |
|                                             |                                                                                           |  |
| School-based<br>Activity*                   | U YES # NO                                                                                |  |
| Activity Title*                             |                                                                                           |  |
| Activity #*                                 |                                                                                           |  |
| Sessions*                                   |                                                                                           |  |
| Internal                                    | - Select one - \$                                                                         |  |
| Department*                                 | (Select an Internal Department or External Provider. If a review is optional or required, |  |
| Esternal Des 11-1                           | you must select an internal Department.)                                                  |  |
| Activity Transf                             |                                                                                           |  |
| Activity Type*                              | - delect one                                                                              |  |
| Grades*                                     | - All Grades -                                                                            |  |
| Description*                                |                                                                                           |  |
|                                             |                                                                                           |  |
| Related Documents                           | Choose File No file chosen Upload                                                         |  |
| Initiation                                  | Add/Edit Initiative                                                                       |  |
| Content Areas                               | Add/Edit Content Area                                                                     |  |
| PD Standards                                | Add/Edit PD Standards                                                                     |  |
| Curricular                                  | Add/Edit Curricular Standards                                                             |  |
| Standards                                   |                                                                                           |  |
| Contact Inform                              | nation                                                                                    |  |
| Contact IIIOII                              | nation                                                                                    |  |
| Name                                        |                                                                                           |  |
| Phone                                       |                                                                                           |  |
| Email                                       |                                                                                           |  |
|                                             | "It provided, this must be a valid email address                                          |  |
| Desistanti                                  |                                                                                           |  |
| ледізнацоп а                                | nu schedunny                                                                              |  |
| Delivery Method                             | * In Person © Online                                                                      |  |
| Related URL                                 |                                                                                           |  |
| Approval Required                           | Ves * No                                                                                  |  |
| Participant                                 | Add/Edit participant elipibility criteria                                                 |  |
| Eligibility                                 | All users are eligible for this activity.                                                 |  |
| Prerequisites                               | Add/Edit prerequisite                                                                     |  |
| Allow Waitlist                              | * Yes 0 No                                                                                |  |
| Allow User to                               | * Yes 0 No                                                                                |  |
| Allow Late                                  | U Yes * No                                                                                |  |
| Registration                                |                                                                                           |  |
| Allow participants<br>to print certificates | * Yes 0 No                                                                                |  |
| once credits are<br>awarded                 |                                                                                           |  |
| 0                                           |                                                                                           |  |
| Please enter the num                        | UPC011 1 ype(S)                                                                           |  |
| Please use a decimal                        | to indicate partial credits. If an option is not applicable, please leave it blank.       |  |
| Contact Hours                               |                                                                                           |  |
| DPS Credit                                  |                                                                                           |  |
| College Credits                             |                                                                                           |  |
| contact hours                               |                                                                                           |  |
| Notes for Activity                          |                                                                                           |  |
| Catalog                                     |                                                                                           |  |
|                                             |                                                                                           |  |
| Activity Fee                                | \$                                                                                        |  |
|                                             |                                                                                           |  |

Cancel Save

#### STEP 2

Fill out the information, using the Cheat Sheet

Don't forget to hit "Save" when you are done!

1.. ALWAYS keep "No" checked for School-based Activity

2. Activity Title is the Title of PL Session from the Intake Form, followed by the Search Term in parentheses.

Example: K-5 Literacy Summer Professional Learning

3. The Activity Search Term should be an easy abbreviation of your title, and may include the year depending on how unique and how often your event occurs. Include the search term at the end of the title.

Example: K-5 Literacy Summer Professional Learning (litsummer17)

4. ALWAYS use the Activity Number that has been assigned to you, making sure each activity is consecutive.

5. Fill out how many sessions your activity will have.

6. ALWAYS select "22-SCHEDULING USE" from Internal Department.

- 7. ALWAYS keep External Provider at "Select one."
- 8. ALWAYS select "Facilitated Courses" from Activity Type.

9. Fill out Grades, Description, Content Areas and Related Documents (if needed). Leave Initiatives, PD Standards, and Curricular Standards blank

- 10. Fill out Contact Information
- 11. ALWAYS keep Delivery Method "In Person."
- 12. ALWAYS keep Approval Required for Registration "No".
- 13. ALWAYS keep Participant Eligibility blank.
- 14. Only use "Prerequisites" if you have been trained on how to do so.

15. Determine your own answers for: Allow Waitlist Allow User to Cancel Registration Allow Late Registration Allow participants to print certificates once credits are awarded

16. Only enter Contact Hours under Certification - Credit Type(s)

17. ALWAYS create your activity's sections right after you have created your activity.

18. Fill out all necessary information in the Section

\* Not following the important steps highlighted in this list in red could jeopardize your ability to submit final credit successfully.

The "Facilitator" in Schoolnet is the person who will submit final attendance.

In order to actually tag the person as a facilitator, you must search for their name in the Facilitator<sup>\*</sup> Search by Last Name, First Name box.

If the facilitator's name does not come up automatically, enter it in anyway. Contact your department's Schoolnet lead, OR email Professional\_Learning@dpsk12.org with the facilitator's full name and supervisor in GHR. You will receive notification once the facilitator is officially registered. They will also receive an email and be able to manage registration.

You can have different facilitators for different sections within the same activity

# Submitting Attendance and Final Credit

# REGISTRATION PART 1

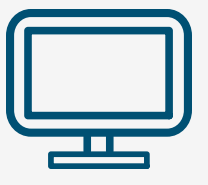

Viewing Attendance, Printing Sign-In Sheets, Emailing Participants

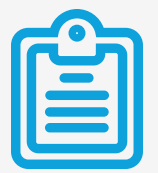

**How to Register Participants** 

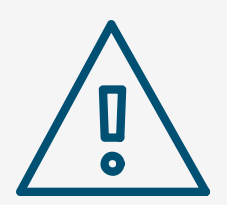

How to Remove a Registrant

### VIEWING ATTENDANCE, PRINTING SIGN-IN SHEETS, EMAILING PARTICIPANTS

You can view your attendance within Scheduled Sections, by clicking on the blue section title(s)

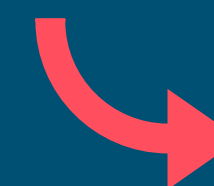

#### Scheduled Sections

#### Bridges Training for 1st Grade Option 1

Location Lowry Elementary School Date 06/13/2016-06/14/2016 Status Closed Available Spaces 44/100 Waitlisted 0 Facilitator LENZOTTI,JULI

#### Bridges Training for 1st Grade Option 2

Location Lowry Elementary School Date 06/15/2016-06/16/2016 Status Closed Available Spaces 16/100 Waitlisted 0 Facilitator LENZOTTI,JULI

#### Bridges Training for 1st Grade Option 3

Location TBD Date 08/13/2016-08/20/2016 Status Open Available Spaces 5/70 Waitlisted 0 Facilitator LENZOTTI.JULI

Register

Recommend

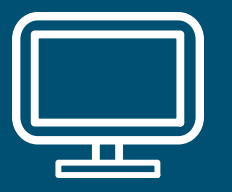

#### VIEWING ATTENDANCE, PRINTING SIGN-IN SHEETS, EMAILING PARTICIPANTS

Once you are within the section, click on Track Session Attendance to see a complete list of registrants:

| Sched | luling Details (2 Se | ssions)                 |    |             |                          |
|-------|----------------------|-------------------------|----|-------------|--------------------------|
| 1.    | June 13, 2016        | from 8:30 AM to 3:30 PM | at | Lowry Eleme | Track session attendance |
| 2.    | June 14, 2016        | from 8:30 AM to 3:30 PM | at | Lowry Eleme | Track session attendance |

From here, you can register new attendees, email your attendees and print a sign-in sheet that has their names and DPS ID numbers:

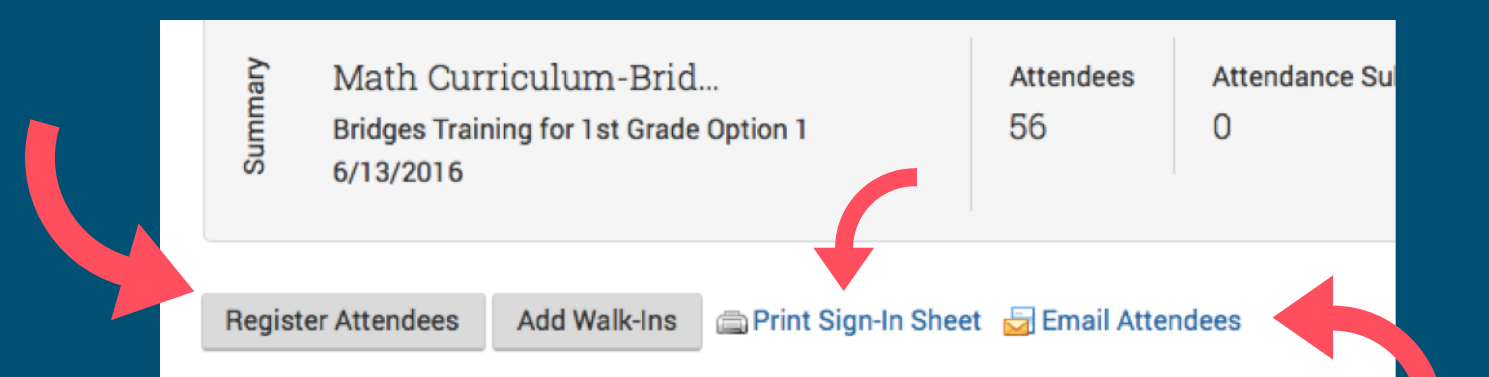

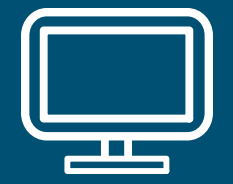

## HOW TO REGISTER PARTICIPANTS

First, navigate to the Section that you would like to register people in.

From the Section there are two ways got get to the **Register Attendees** page:

Sack to Activity Details

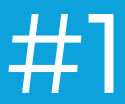

#### Click the Select Action button, and then Register Attendees

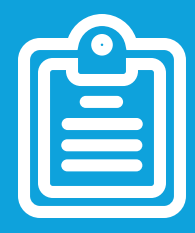

| Gloria Test                                                                       | Course (gt            | c34 | 416) | : Optio | n | 1                        |
|-----------------------------------------------------------------------------------|-----------------------|-----|------|---------|---|--------------------------|
| Select Action -<br>Register Attendees<br>Add Walk-in Attendees<br>Manage Waitlist |                       |     |      |         |   |                          |
| View Canceled Registrations                                                       |                       |     |      |         |   |                          |
| Manage Expenses<br>Manage Forms                                                   |                       |     |      |         |   |                          |
| Review Forms<br>Submit Final Credit                                               | ns)                   |     |      |         |   |                          |
|                                                                                   | om 8:00 AM to 9:00 AM | at  | TBD  |         | 0 | Track session attendance |
| Edit Section<br>Delete Section                                                    | om 8:00 AM to 9:00 AM | at  | TBD  |         | 0 | Track session attendance |
|                                                                                   |                       |     |      |         |   |                          |

#### Facilitator Information

Facilitator Chislett, Jessica

Jessica\_Chislett@dpsk12.org

# HOW TO REGISTER PARTICIPANTS #2

Click on Track session attendance in the Scheduling Details box and then Register Attendees.

| Gloria Test Course (gtc3416) : Option 1 🛛 🗧                                                                                               |   | Tı      | rack Att                            | endanc                   | ce                       |           |
|----------------------------------------------------------------------------------------------------|---|---------|-------------------------------------|--------------------------|--------------------------|-----------|
| Select Action -<br>• Activity Details Basic Information                                                                                   | ( | Cimmary | Gloria Test<br>Option 1<br>3/5/2016 | s<br>Course (gt          |                          | Atte<br>3 |
| Location TBD<br>Location Website http://                                                                                                  |   | Res     | gister Attendees                    | Add Walk-Ins 🔤 P         | Print Sign-In Sheet      | E         |
| Scheduling Details (2 Sessions)         1. March 05, 2016       from 8:00 AM to 9:00 AM       at       TBD       Track session attendance |   |         | Name 🕈                              | School 🗢                 | Participatio<br>Status ≑ | on        |
| 2. March 06, 2016 from 8:00 AM to 9:00 AM at TBD O Track session attendance                                                               |   |         | Bernard, Kim 🛃                      | DENVER PUBLIC<br>SCHOOLS | Incomplete               |           |
|                                                                                                    |   |         | MCINTOSH,<br>CHANEL 🔄               | DENVER PUBLIC<br>SCHOOLS | Completed                |           |
| التها                                                                                                    |   |         | ONGART, DANIELLE                    | DENVER PUBLIC<br>SCHOOLS | Completed                |           |

Save Save and Review Final Credit

Delete

Attendance submitted by KOCHAN, GLORIA on 03/16/2016 02:36 PM

## HOW TO REGISTER PARTICIPANTS

From the Register Attendees page, you can then search for participants in the Attendee Name or ID search box.

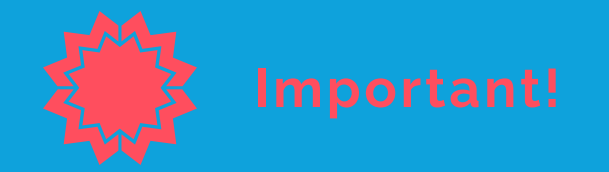

DO NOT use the other fields in your search. This will limit your search returns. ONLY use the Attendee Name or ID search box.

Keep Include all child Institutions in Search checked.

| Register A<br>(gtc3416)        | Attendees fo                           | or Gloria            |
|--------------------------------|----------------------------------------|----------------------|
| To register attendees for this | s activity, select the search crite    | ria then click 'Go'. |
| Attendee Name or ID            | Enter full or partial name or ID of th | e employee           |
|                                |                                        | e employee           |
| Institution                    | DENVER PUBLIC SCHOOLS                  | ÷                    |
|                                | Include all child Institutions         | in Search            |
| Job Category                   | – Select One –                         | *                    |
| Job Title                      |                                        |                      |
|                                | Enter full name or partial job title   |                      |
| Area of Certification          | - Select One -                         | \$                   |
| Certificate Type               | – Select One –                         | \$                   |
| Subject                        | - Select one                           | \$                   |
| Grade                          | All Grades                             | \$                   |
| Enrolled in Initiative         | – Select One –                         | \$                   |
|                                | Go Cancel                              |                      |

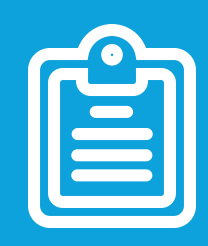

## **HOW TO REGISTER PARTICIPANTS**

To locate your participants, it works best if you have their DPS ID number. If you do not have their ID, then search by the most unique part of their name to return the best results.

When you have entered their name or ID in the box, click Enter. The list of search results will populate below.

Click on the check box by their first and/or last name, and then **Register** All Attendees.

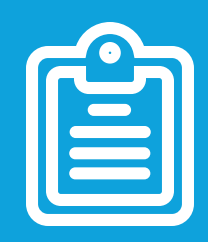

Register Attendees for Gloria Test Co (gtc3416)

To register attendees for this activity, select the search criteria then click 'Go'

Attendee Name or ID Mattea Enter full or partial name or ID of the employee Institution DENVER PUBLIC SCHOOLS Include all child Institutions in Search - Select One -Job Category Job Title Enter full name or partial job title Area of Certification Select One -Select One -Certificate Type Select one --All Grades-Grade - Select One -Enrolled in Initiative Cancel **Register All Attendees Register Selected Attendees** Results 1 - 1 of 1 School Job Title Name Job Category Subject JUENGEL, MATTEA DENVER PUBLIC Teachers, Teacher, SCHOOLS Licensed Secondary (High) **Register Selected Attendees Register All Attendees** 

# HOW TO REGISTER PARTICIPANTS THINGS TO KNOW

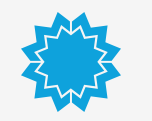

Important!

If you receive a "No records found" message, this means one of the following:
1. The person is already registered in this section, or another section in the same activity.
2. You've entered their name or ID incorrectly.
3. The person is a new employee and not entered into the system yet.
4. The person does not exist in Schoolnet

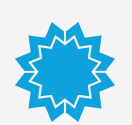

If you believe the reasons are #3 or #4 from this list, please email Professional\_Learning@dpsk12.org

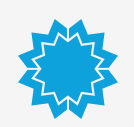

If you have multiple dates in your section, registering a person for one date will automatically register them for the other dates.

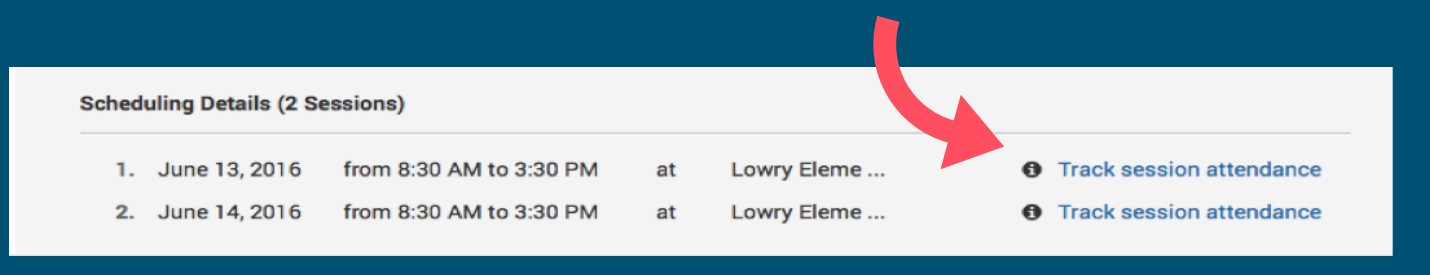

Go into the section where the participant is registered. Click on Track Session Attendance to pull up the attendance list.

Click the box next to the registrant's name and click the red **Delete** button at the bottom of the page

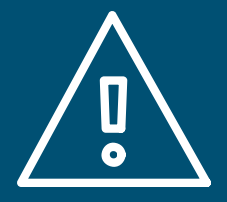

| Tr<br>←∎ | CACK Atte<br>Back to Section Details       | endance                  |                        |                |                           |   | 0                   |
|----------|--------------------------------------------|--------------------------|------------------------|----------------|---------------------------|---|---------------------|
| Summary  | Jessica Train<br>Test Section<br>5/17/2017 | ning Test                |                        | Attendees<br>6 | Attendance Submitted<br>O |   | Credit Awarded<br>O |
| Re       | gister Attendees A                         | dd Walk-Ins 📄 Print S    | Sign-In Sheet          | 🚽 Email Atter  | ndees                     |   |                     |
| Res      | ults 1 - 6 of 6                            |                          |                        |                |                           |   |                     |
|          | Name 🗖                                     | School 🗢                 | Participat<br>Status 🕀 | ion Se         | ssion Status ≑            |   | Duration (hh:mm)    |
|          | AHN, ELLEN 🚽                               | DENVER PUBLIC<br>SCHOOLS | Registered             | A              | ttended                   | ÷ | 1:0                 |
|          | Deterding,<br>Aaron 🔄                      | DENVER PUBLIC<br>SCHOOLS | Registered             | A              | ttended                   | ¢ | 1:0                 |
|          | Iwancio, Paul 🛓                            | DENVER PUBLIC<br>SCHOOLS | Registered             | A              | ttended                   | ÷ | 1:0                 |
|          | JUENGEL, MATTEA                            | DENVER PUBLIC<br>SCHOOLS | Registered             | A              | ttended                   | ÷ | 1:0                 |
|          | KOCHAN, GLORIA                             | DENVER PUBLIC<br>SCHOOLS | Registered             | A              | ttended                   | ÷ | 1:0                 |
|          | MCINTOSH,<br>CHANEL 🔄                      | DENVER PUBLIC<br>SCHOOLS | Registered             | A              | ttended                   | ÷ | 1:0                 |
|          |                                            |                          |                        |                |                           |   |                     |

#### **Delete Registration**

Please enter the reason and click Delete.

| Reason: * |        | Removing your registration per your request. |
|-----------|--------|----------------------------------------------|
|           |        | //                                           |
| Delete    | Cancel |                                              |

| Please enter the reas | son and click Delete.  |                                                      |          |  |
|-----------------------|------------------------|------------------------------------------------------|----------|--|
| leason: *             | Removing your registra | ation per your request                               |          |  |
| Delete Cance          | el                     | Are you sure you want to delete the<br>participants? | selected |  |
| Delete Cance          | el                     | Are you sure you want to delete the<br>participants? | selected |  |

Enter a reason in the Delete Registration box for why you are canceling the registration.

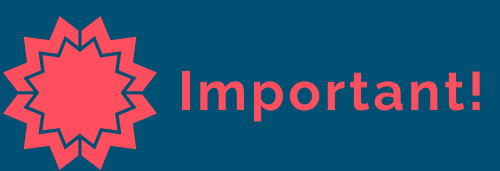

Participants will automatically receive an email notifying them their registration has been canceled with the reason you type in the box.

Once you hit Delete, a pop up box will appear asking you to confirm this action. Click Ok

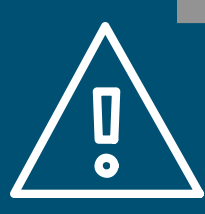

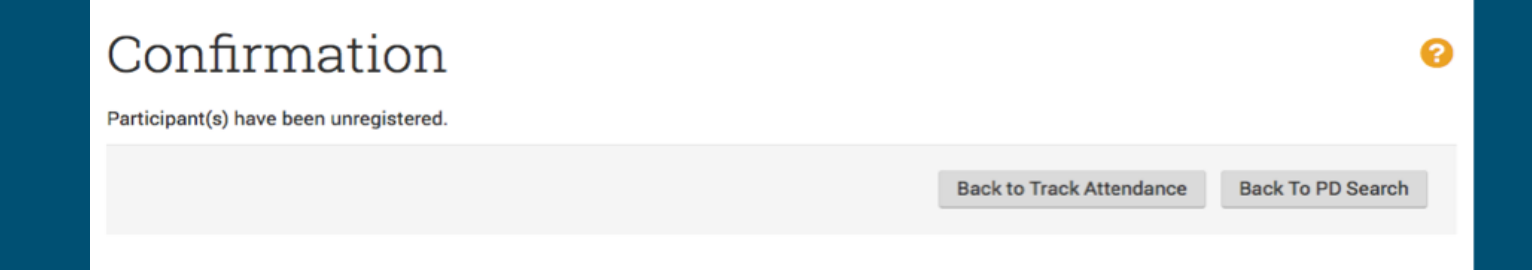

You will receive a confirmation page that your participant has been unregistered.

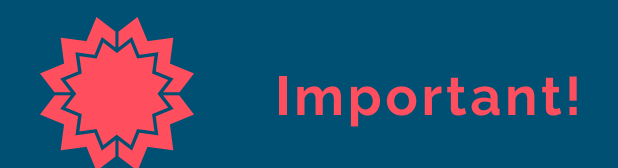

Removing a participant from one session will remove him or her from every session in the section.

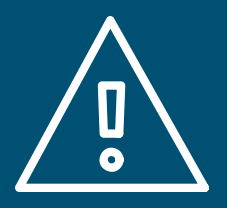

#### Click below to watch a short video on how to remove a registrant

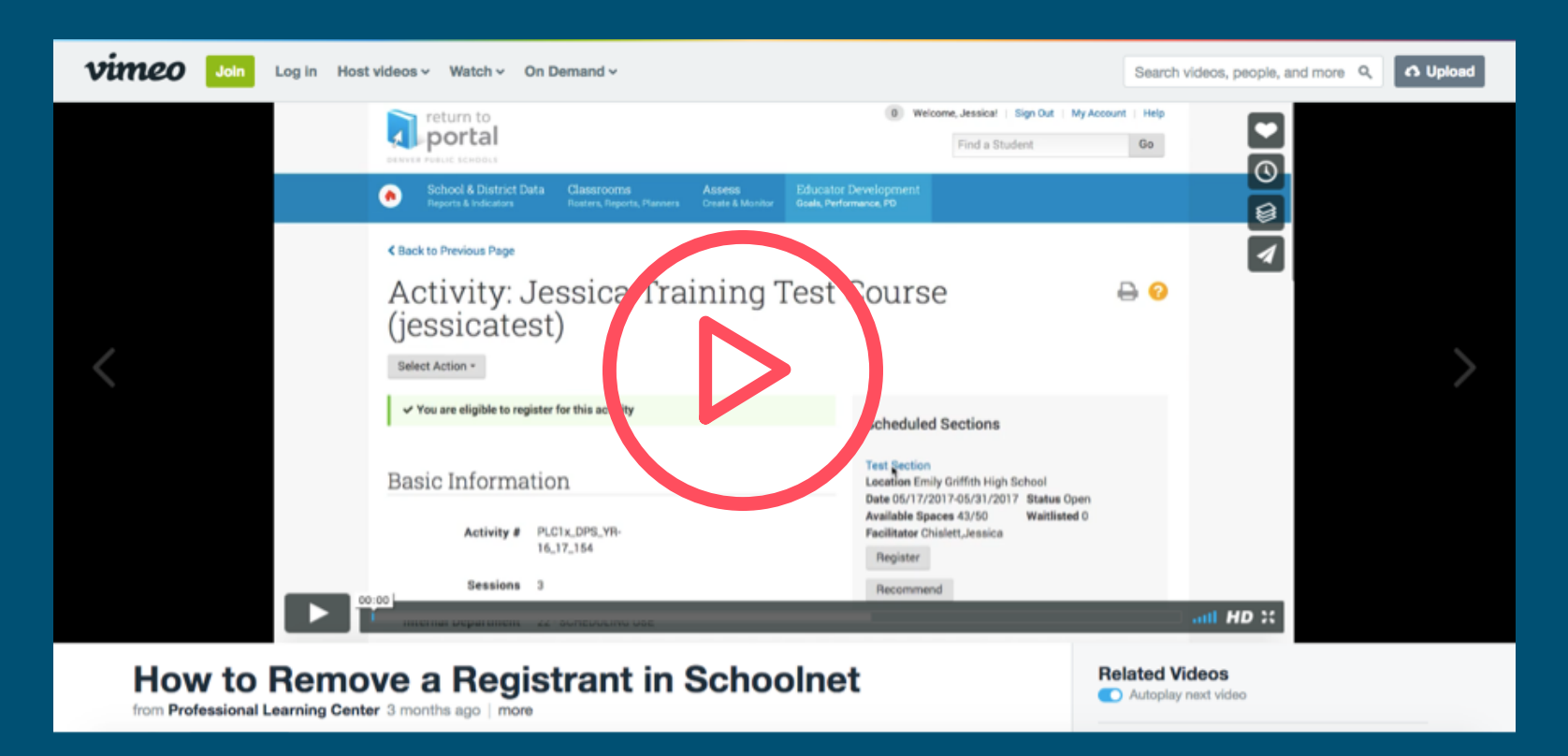

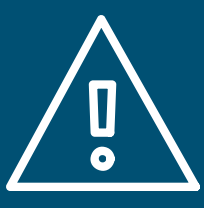

# REGISTRATION PART 2

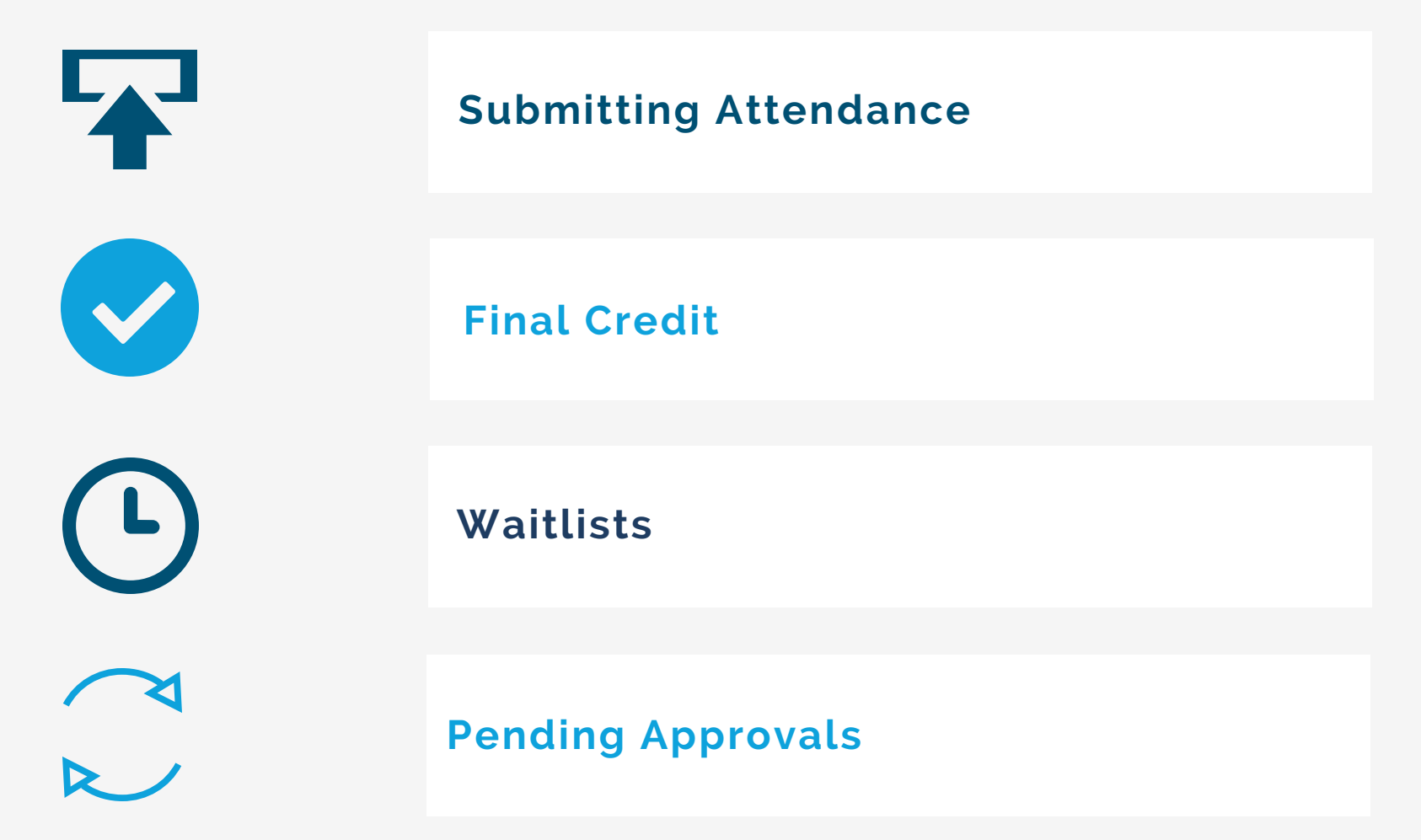

## SUBMITTING ATTENDANCE

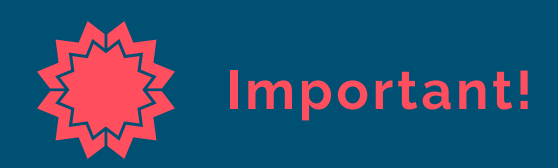

In order for participants to receive an official certificate of completion, you must record attendance and submit final credit correctly.

Make sure to follow each of the steps listed below!

### STEP 1

Locate your attendance list. Mark who attended or did not attend from the main attendance list. You must do this for each session.

## **STEP 2**

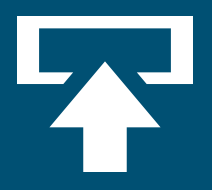

Once you have gone down the row, go back to the top and mark the checkbox next to Name.

## SUBMITTING ATTENDANCE

Results 1 - 56 of 56

| Name 🕈            | School 🗘                             | Participation<br>Status 🗢 | Session Status 🗢  | Duration (hh:mm) |
|-------------------|--------------------------------------|---------------------------|-------------------|------------------|
| ALBA, CLAUDIA 🔄   | Smith Renaissance<br>School          | Registered                | Attended \$       | 7:0              |
| Alfaro, Marco 🛃   | Samuels Elementary<br>School         | Registered                | Did not attend \$ | 0:0              |
| ATKINS, LAUREN 🛃  | Godsman Elementary<br>School         | Registered                | Attended \$       | 7:0              |
| BOYER, KELLY 🛃    | Park Hill School                     | Registered                | Did not attend    | 0:0              |
| CARLSON, CORRIGAN | University Park<br>Elementary School | Registered                | Attended \$       |                  |

STEP 3

#### Scroll down to the bottom and hit Save.

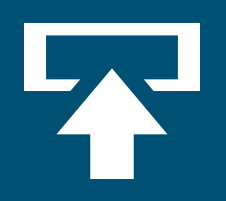

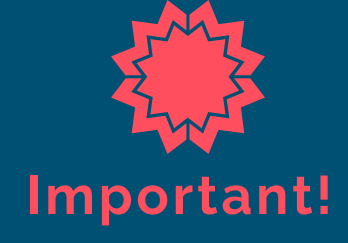

You must hit Save for each page of your attendance list in order for attendance to be recorded. If you have 100+ plus participants, you must go back and record attendance/hit save for each page.

## SUBMITTING ATTENDANCE

#### **STEP 4**

Once you have saved each page of your attendance for each session date within your section, navigate to Submit Final Credit.

#### Submit Final Credit

#### Back To Section Details

Paul Bambrick Santoy... Summary Paul Bambrick Santoyo DDI Session Attendees Attendance Submitted 246

246

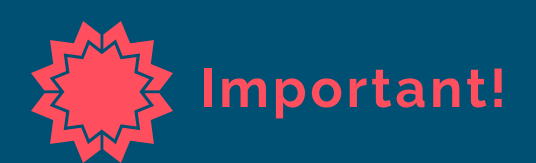

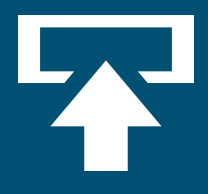

Your attendance is NOT submitted correctly until all of the numbers on the Submit Final Credit page match. The number of attendees, and attendance submitted must match. If they do not, this means you need to go back to Step 3.

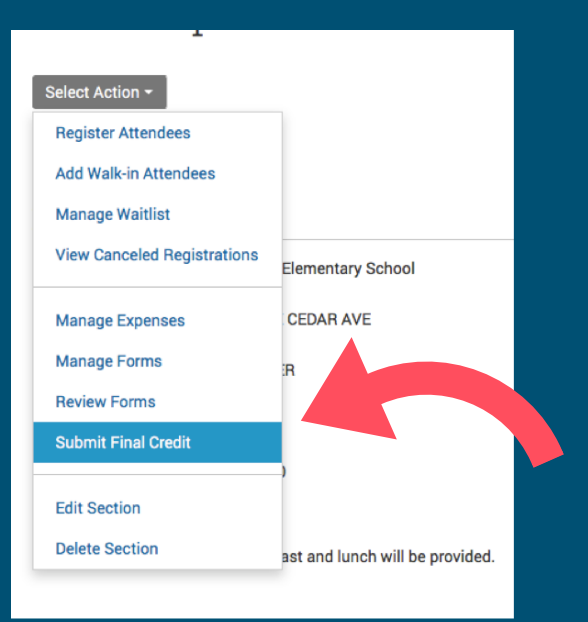

To submit final credit, make sure you have first submitted attendance correctly.

There are two ways to get to the Submit Final Credit page:

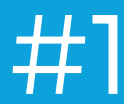

From the Section Details page, click on the grey button marked Select Action, and navigate down to Submit Final Credit

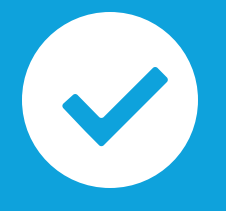

| < Back to Activity Details  |                     |     |            |                            |
|-----------------------------|---------------------|-----|------------|----------------------------|
| Gloria Test                 | Course (qt          | c34 | 16) : Opti | on 1                       |
|                             |                     |     | / 1        |                            |
| Select Action -             |                     |     |            |                            |
| Register Attendees          |                     |     |            |                            |
| Add Walk-in Attendees       |                     |     |            |                            |
| Manage Waitlist             |                     |     |            |                            |
| View Canceled Registrations |                     |     |            |                            |
| Manage Expenses             |                     |     |            |                            |
| Manage Forms                |                     |     |            |                            |
| Review Forms                |                     |     |            |                            |
| Submit Final Credit         | ns)                 |     |            |                            |
|                             | DAM to 9:00 AM      | at  | TBD        | Track session attendance   |
| Edit Section                | om 8: AM to 9:00 AM | at  | TBD        | • Track session attendance |
| Delete Section              |                     |     |            |                            |

#### Facilitator Information

Facilitator Chislett, Jessica

Jessica\_Chislett@dpsk12.org

# #2

## FINAL CREDIT

# From the Track Attendance page, scroll down and click on the Save and Review Final Credit button

| Results 1 - 5 of 5                                            |                  |                          |                           |                  |                  |  |  |
|---------------------------------------------------------------|------------------|--------------------------|---------------------------|------------------|------------------|--|--|
|                                                               | Name 🕈           | School 🖨                 | Participation<br>Status ⊜ | Session Status 🖨 | Duration (hh:mm) |  |  |
|                                                               | AHN, ELLEN 🕁     | DENVER PUBLIC<br>SCHOOLS | Completed                 | Attended 🗘       | 1:0              |  |  |
|                                                               | DETERDING, AARON | DENVER PUBLIC<br>SCHOOLS | Completed                 | Attended \$      | 1:0              |  |  |
|                                                               | Garcia, Mattea 🛓 | DENVER PUBLIC<br>SCHOOLS | Completed                 | Attended \$      | 1:0              |  |  |
|                                                               | IWANCIO, PAUL 🔄  | DENVER PUBLIC<br>SCHOOLS | Completed                 | Did not attend   | 0:0              |  |  |
|                                                               | KOCHAN, GLORIA   | DENVER PUBLIC<br>SCHOOLS | Completed                 | Attended \$      | 1:0              |  |  |
|                                                               |                  |                          |                           |                  |                  |  |  |
| De                                                            | lete Save Save   | and Review Final Credit  |                           |                  |                  |  |  |
| Attendance submitted by HERON, JESSICA on 04/21/2017 01:25 PM |                  |                          |                           |                  |                  |  |  |

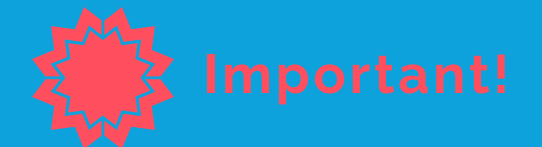

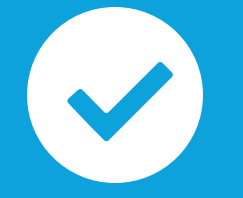

Even if you have multiple sessions and multiple Track Attendance pages, there is only one Submit Final Credit page for the activity.

From the Submit Final page, go down the list to make sure the number of contact hours are correct and Yes or No is selected in the Credit for Completion column Submit Final Credit

Activity attendance has been saved.

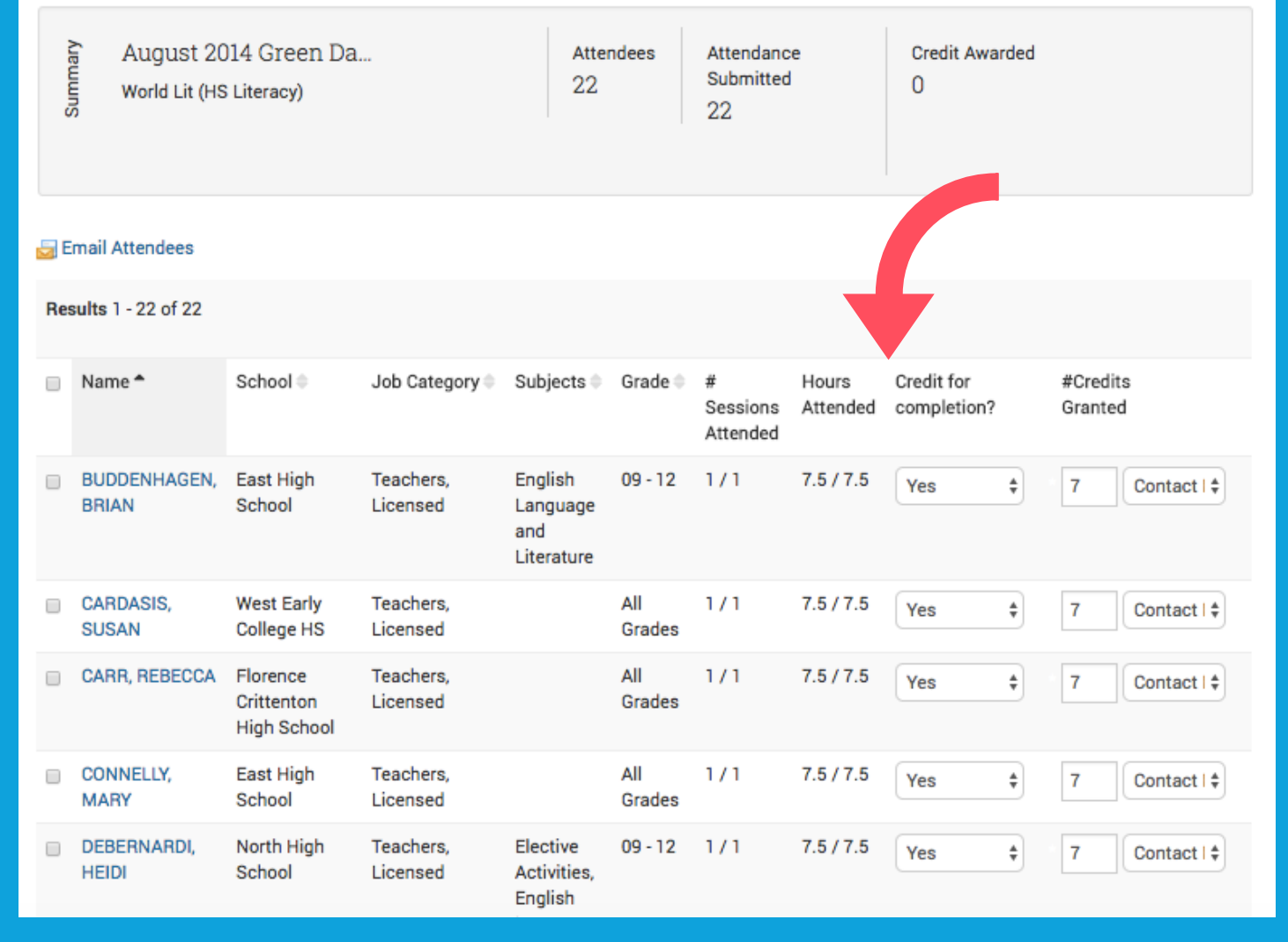

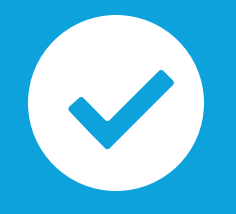

| PAPAZIS,<br>THEODOSIA | South High<br>School              | Teachers,<br>Licensed |                                                                     | 09 - 12       | 1/1 | 7.5 / 7.5 | Yes | \$ | 7 | Contact   \$ |
|-----------------------|-----------------------------------|-----------------------|---------------------------------------------------------------------|---------------|-----|-----------|-----|----|---|--------------|
| 🔲 SHUBITZ, AN         | MY South High<br>School           | Teachers,<br>Licensed | Elective<br>Activities,<br>English<br>Language<br>and<br>Literature | 09 - 12       | 1/1 | 7.5 / 7.5 | Yes | \$ | 7 | Contact   \$ |
| TESTA,<br>JACQUELIN   | John F.<br>Kennedy High<br>School | Teachers,<br>Licensed |                                                                     | All<br>Grades | 1/1 | 7.5 / 7.5 | Yes | \$ | 7 | Contact   \$ |
| TOPF,<br>MICHELLE     | East High<br>School               | Teachers,<br>Licensed | English<br>Language<br>and<br>Literature                            | 09 - 12       | 1/1 | 7.5 / 7.5 | Yes | *  | 7 | Contact   \$ |
| WAGNER,<br>KATHLEEN   | West Early<br>College HS          | Teachers,<br>Licensed |                                                                     | All<br>Grades | 1/1 | 7.5 / 7.5 | Yes | \$ | 7 | Contact   \$ |
| Walters,<br>PAMELA    | STRIVE Prep -<br>Me               | Teachers,<br>Licensed |                                                                     | All<br>Grades | 1/1 | 7.5 / 7.5 | Yes | ŧ  | 7 | Contact   \$ |
| WILSON,<br>AMBER      | nomas<br>Jefferson<br>High School | Teachers,<br>Licensed | English<br>Language<br>and                                          | 09 - 12       | 1/1 | 7.5 / 7.5 | Yes | *  | 7 | Contact   \$ |

Once the list is reconciled, click the **Submit Final Credit** button. You must do this for every page of attendance.

A confirmation page will appear when the credit has been submitted correctly.

#### Confirmation: World Lit (HS Literacy)

Activity attendance has been saved and Participation Credit has been submitted.

Go To Home Page Go To Section Details

Sack to Previous Page

Final Credit has been submitted correctly once the Participants Awarded Credit numbers match the Registered, and Attendance Submitted numbers

#### Registration and Scheduling

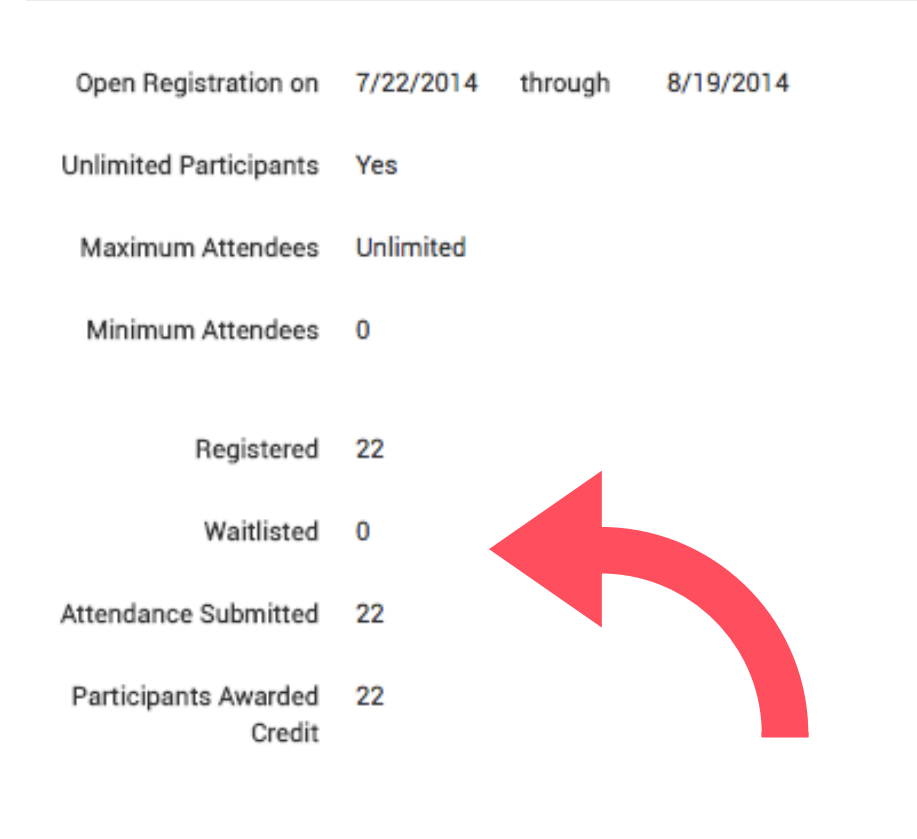

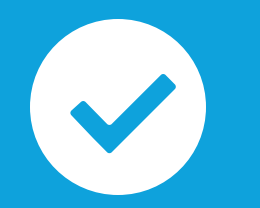

#### SUBMITTING ATTENDANCE AND FINAL CREDIT

Click below to watch a short video on how to submit attendance and final credit in Schoolnet

| atch - On Demand - Upgrade      |                                                                                                    | Search videos, people, and more            |
|---------------------------------|----------------------------------------------------------------------------------------------------|--------------------------------------------|
|                                 | <image/> Sign In       Account     DPS Login       Username     Sign Chistent       Desword     Sign In       Totole ets, telt |                                            |
|                                 |                                                                                                    | all HD X                                   |
| How to Submit Atte<br>Schoolnet | ndance and Final Credit in                                                                                                    | See all video stats<br>Only visible to you |
| 11 months ago   More            |                                                                                                    | Related Videos                             |

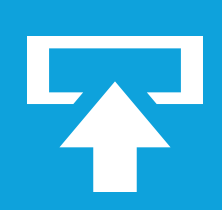

## SUBMITTING ATTENDANCE AND FINAL CREDIT THINGS TO KNOW

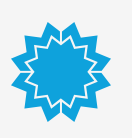

If the contact hours listed on the Activity page match the actual start and end times, you will have an easier time submitting final credit

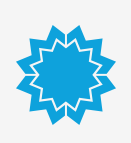

Additional registrants can be added to the activity after final credit has been submitted. Follow each step to provide them credit.

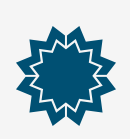

For activities that have several sections, a separate attendance and submit final credit process should be followed for each.

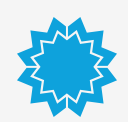

Pending approvals must be cleared up before submitting attendance.

If you have allowed for a waitlist when you created the activity, and the maximum attendance has been reached, participants can request to be added to your activity's waitlist.

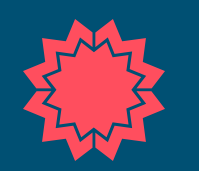

#### Important!

You will NOT receive an email notification that your attendance has been maxed out and participants have been added to your waitlist. It is up to you to periodically review the section's status within your activity.

#### Scheduled Sections

#### Bridges Training for Kindergarten Option 1

Location Lowry Elementary School Date 06/13/2016-06/14/2016 Status Cloved Available Spaces 28/100 Waitlisted 0 Facilitator LENZOTTI,JULI

#### Bridges Training for Kindergarten Option 2

Location Lowry Elementary School Date 06/15/2016-06/16/2016 Status Closed Available Spaces 0/100 Waitlisted 3 Facilitator LENZOTTI,JULI

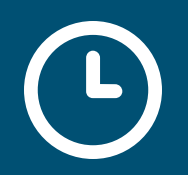

To add or remove participants from your waitlist, you must do so from each Section.

Navigate to the Select Action button. From here, you can click on Manage Waitlist delete or move participants to the actual registration list.

Ŀ

#### Back to Activity Details

#### Math Curriculum-Bridges Training: Kindergarten (mbridgesk) : Bridges Training for Kindergarten Option 2

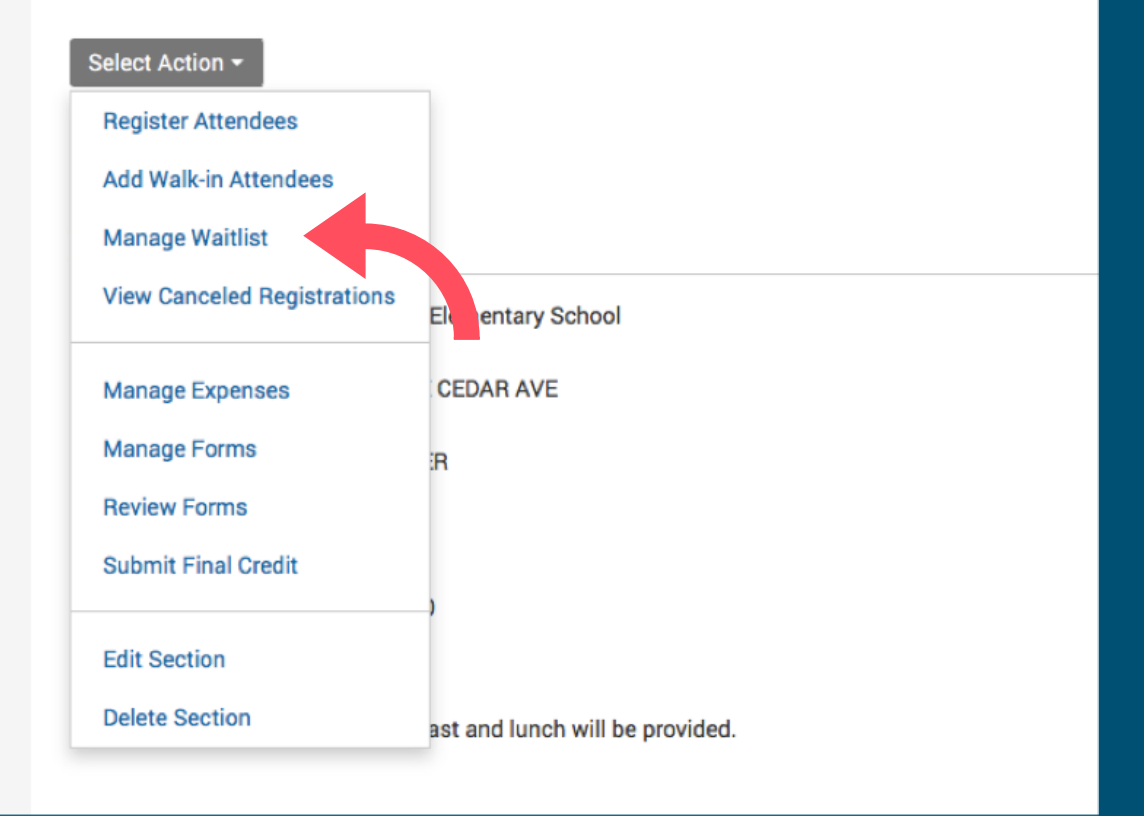

The Manage Waitlist page will display a list of participants on your waitlist. Instructions will appear that explain in detail how to manage your waitlist:

Waitlist: K-5 Math Bridges, Year 2: Digging Deeper with Bridges Models and Strategies (bridgesdigdeep)

Back to Section details

Users will be automatically registered once spots become available. They will be registered in order of their "# in the waitlist." A user with a "conflict" will not be registered, regardless of their #, until they are removed from the activity that has the time conflict with this activity. A user with status "pending approval" will not move off the waitlist until their request has been approved, but their spot on the waitlist will be maintained. To delete someone from the waitlist, click the button next to their name, select "Delete individual from waitlist" and then click "Go." To manually register someone from this waitlist, select "Register individual from waitlist" and then click "Go."

| Sel        | ect Action                 | <b>♦</b> Go              |                 |                             |                      |                |  |
|------------|----------------------------|--------------------------|-----------------|-----------------------------|----------------------|----------------|--|
|            | Name                       | School                   | # in Waitlist ^ | Date/Time added to Waitlist | Participation status | Request status |  |
| $\bigcirc$ | FERNANDEZ, JANETLEE        | Kaiser Elementary School | 1               | 06/25/17 9:46PM             | Waitlisted           | -              |  |
| Ad         | Add Individual To Waitlist |                          |                 |                             |                      |                |  |

If you decide to register or delete a registrant from the Manage Waitlist page, a pop up box will appear asking you to confirm your decision

> Users will be automatically registered once spots become available. They will be registered in order of their "a will not be registered, regardless of their #, ur ct Are you sure you want to register this person off the "pending approval" will not move off the waitl W waitlist? someone from the waitlist, click the button ne he someone from this waitlist, select "Register i Cancel OK Register individual from waitli: Go Date/Time added to Waitlist School # in Waitlist 1 Name FERNANDEZ, JANETLEE Kaiser Elementary School 06/25/17 9:46PM 1 Add Individual To Waitlist

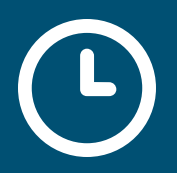

| Register A<br>Year 2: Dig<br>and Strate | Attendo<br>gging l<br>egies (l       | There are currently 0 available spaces for this activity. You have selected 1 attendee(s). To override the maximum capacity and register all selected attendees anyway, click the OK button. To edit your selections, click Cancel. | jes,<br>Iodels |
|-----------------------------------------|--------------------------------------|----------------------------------------------------------------------------------------------------|----------------|
| To register attendees for thi           | s activity, select th                | Cancel OK                                                                                                    |                |
| Attendee Name or ID                     | martinez<br>Enter full or partial na | ame or ID of the employee                                                                                                    |                |
| Institution                             | DENVER PUBLIC                        | SCHOOLS 💠                                                                                                    | STED 1         |
| Job Category                            | - Select One -                       | \$                                                                                                    |                |
| Job Title                               |                                      |                                                                                                    |                |

Even if the maximum attendee number has been reached for the section, you can always override the maximum capacity by registering the participant directly and bypass the waitlist.

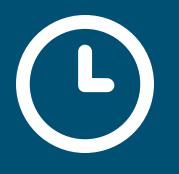

### STEP 2

This activity has the maximum # of attendees.

If you want to add individuals to the waitlist, click "Add to waitlist" below. To register individuals (and bypass the waitlist), click "Register all attendees" or "Register selected attendees"

**Register All Attendees Register Selected Attendees** Add To Waitlist Results 1 - 50 of 191 < Prev 50 Next 50 > Name 📤 School ≑ Job Category ≑ Job Title ≑ Subject Taught Grade ≑ Denison Job not classified Early Childhood All Grades ATENCIO MARTINEZ, SIMONE Montessori School Education

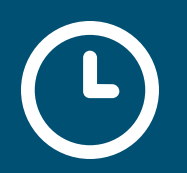

## **PENDING APPROVALS**

#### Click below to watch a short video on how to clear pending approvals

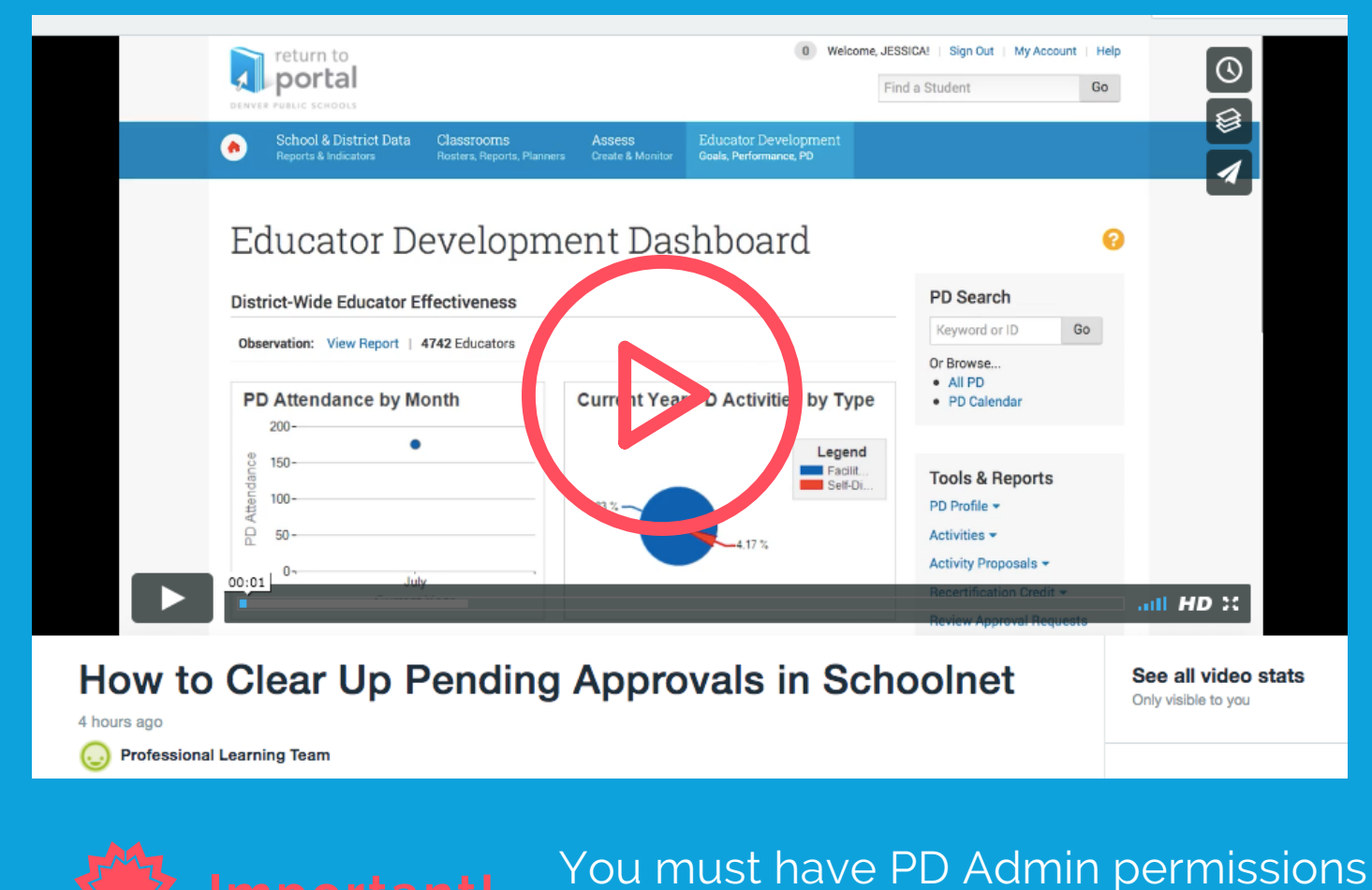

to clear pending approvals.

## PENDING APPROVALS Important! THINGS TO KNOW

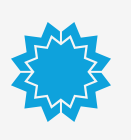

Facilitators of the activity where a participant has an existing conflict will receive a Pending Approval email from Schoolnet

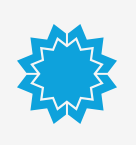

This email has a link for the facilitator to clear up the Pending Approval, but it does not always work.

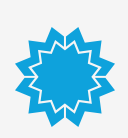

Until the Pending Approval status is removed, the person will appear on the attendance list, but will NOT show up in the attendance numbers.

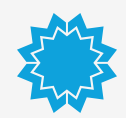

Pending approvals must be cleared in order for attendance to be submitted successfully.

# **Permission Types**

# THINGS TO KNOW

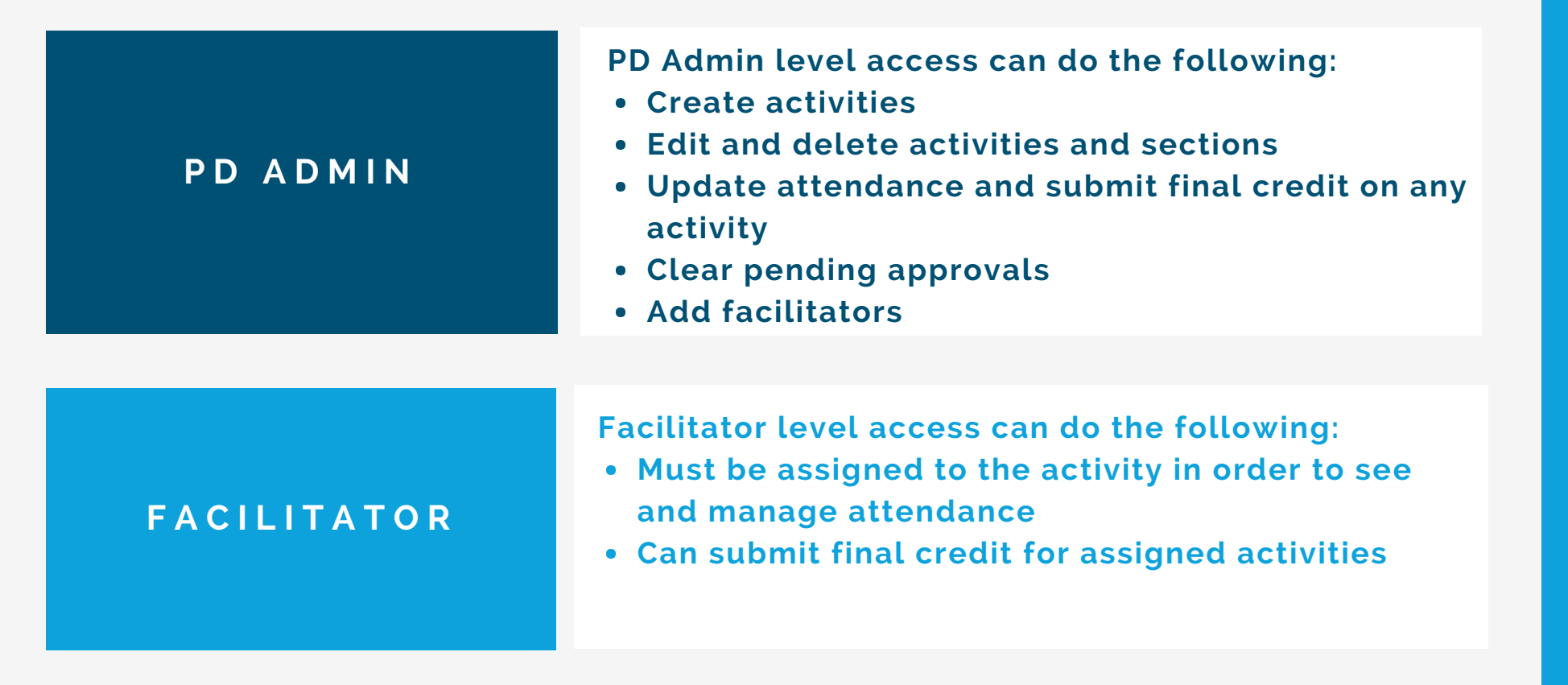

# PROVIDING FACILITATOR ACCESS IMPORTANT STEPS

Click on the arrow to watch a video on how to provide facilitator access in Schoolnet

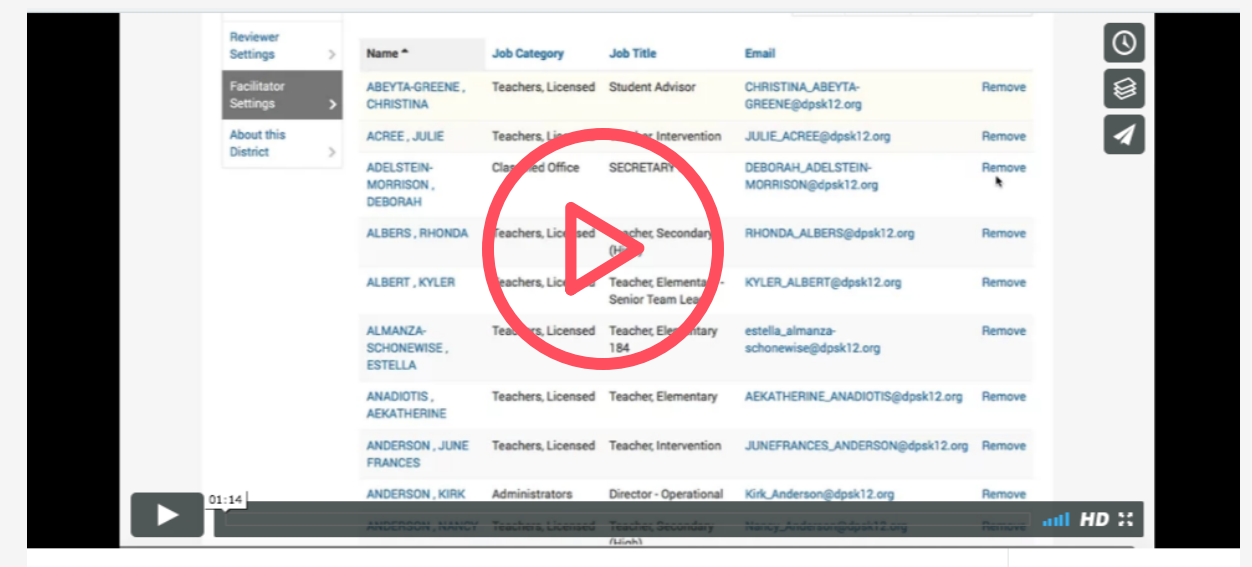

**Providing Facilitator Access in Schoolnet** 

See all video stats Only visible to you

You must have PD Admin access in order to follow these steps

4 hours ago

# GAINING PD ADMIN ACCESS IMPORTANT STEPS

- **STEP 1** Notify your department's Schoolnet Master Team Lead for permission to gain access
- **STEP 2** Master Team Lead submits request to Professional\_Learning@dpsk12.org
- **STEP 3** PL Team will submit a request through DoTS. DoTS will notify you of your new level of access
- **STEP 4** PL Team will make sure your permissions are correct and you have the right training.